## **REJESTRACJA NA WWW.FUTSAL-JEDRZEJOW.PL**

- 1. W oknie przeglądarki wpisujesz adres: <u>www.futsal-jedrzejow.pl</u>
- 2. Po załadowaniu strony klikasz w odnośnik: [Zarejestruj się]

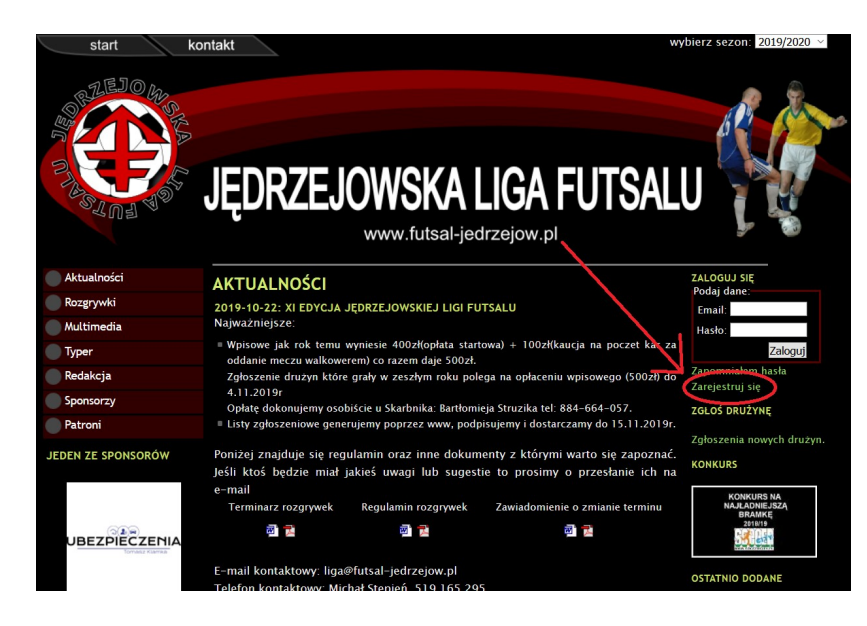

## 3. Wypełniasz dane

| ZAREJESTRUJ SI<br>Twoje dane:   | Ę                                               |
|---------------------------------|-------------------------------------------------|
|                                 |                                                 |
| Ni                              | ck: misiek                                      |
| Em                              | ail: piotr@kowalski.pl                          |
| Has                             | sło: •••••                                      |
| Powtórz has                     | sło: •••••                                      |
| Gram w JLF:                     |                                                 |
| Nazwis                          | ko: Kowalski                                    |
| In                              | ie: Piotr                                       |
| Druży                           | na: Najlepsi                                    |
| Weryfikacja:                    |                                                 |
| Obraz                           | ek: BRSTITK2                                    |
| Przepisz teks<br>obraz          | st z<br>3k5TI7K2<br>ka:                         |
|                                 | Rejestruj                                       |
| Konto aktywuje się dopiero po o | dwiedzeniu linku podanego w wiadomości email    |
| wysłanej na adres poczty e      | lektronicznej podanej podczas rejestracji.      |
| Proszę sprawdzić folder ze spar | nem ponieważ czasem wiadomość ta może tam       |
| wylądować – szczeg              | jólnie w przypadku kont gmail.com               |
| W związku z nadużyciami w popr  | zednich latach tylko użytkownicy którzy zostaną |
| zweryfikowani jako zawodn       | icy JLF beda mogli głosować w konkursach.       |

4. Na podany przez Ciebie adres e-mail wysłana zostanie wiadomość potwierdzająca zamiar rejestracji.

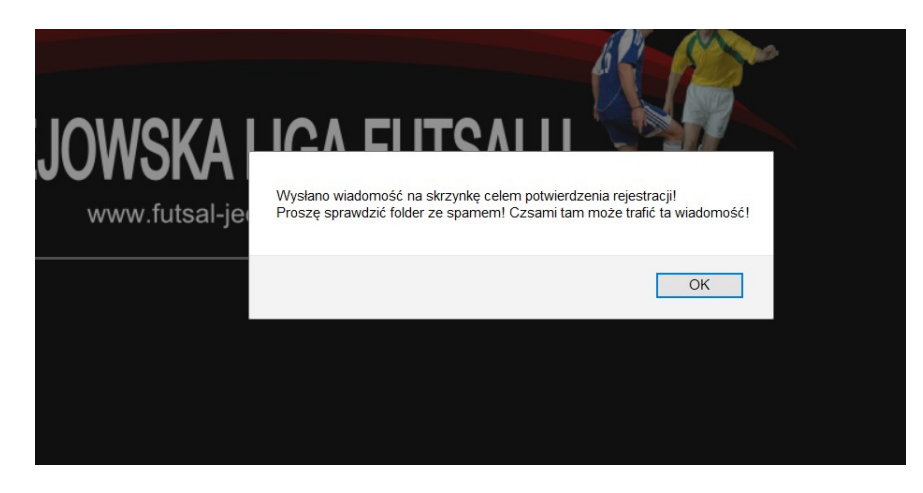

5. Otwieramy skrzynkę pocztową adresu który został podany podczas rejestracji i klikamy w link potwierdzający.

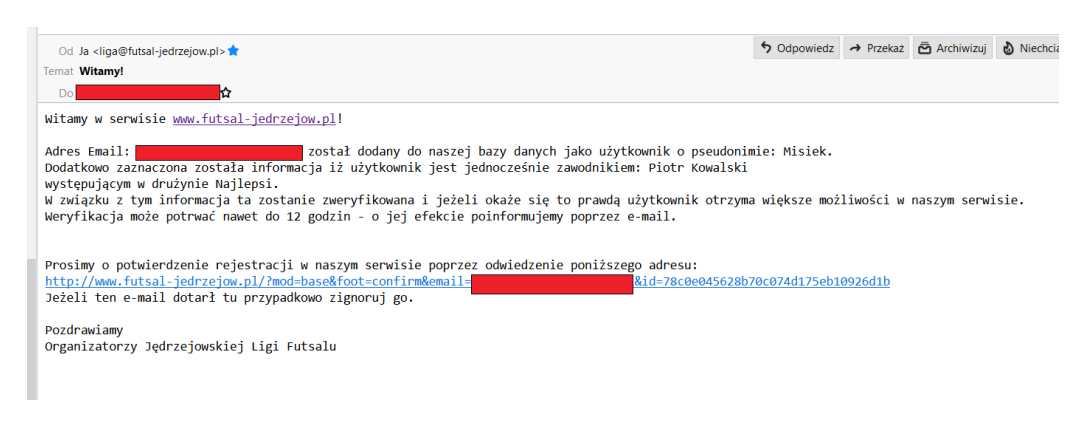

6. Po kliknięciu w ten link w oknie przeglądarki powinien pojawić się komunikat gdzie po przepisaniu kodu z obrazka dokonujemy potwierdzenia rejestracji.

| POTWIERDŹ REJES<br>Twoje dane: | <b>FRACJĘ</b>                    |    |
|--------------------------------|----------------------------------|----|
| E-mail:                        |                                  |    |
| Id:                            | 78c0e045628b70c074d175eb10926d1b |    |
| Obrazek:                       | <b>EENHXZ</b> hl                 |    |
| Przepisz tekst z obrazka:      |                                  |    |
|                                |                                  |    |
|                                | Potwiero                         | lź |
|                                | Potwiero                         | lź |

7. Jeśli podałeś że jesteś zawodnikiem JLF – to oczekuj jeszcze jednej wiadomości e-mail w której będzie informacja iż Twoje konto zostało zweryfikowane. Dzięki temu będziesz miał większe możliwości na stronie, a jeśli jesteś kapitanem drużyny będziesz mógł też wyświetlić kontakty do innych kapitanów a co najważniejsze wygenerować listę zgłoszeniową.

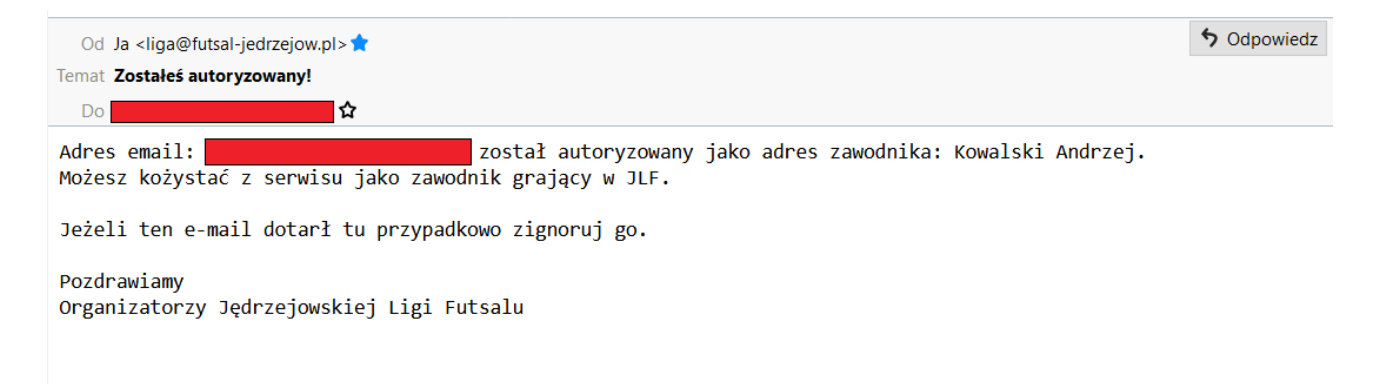